#### 『Essential細胞生物学 原書第5版』 動画の視聴方法について

本書では、本文の内容に対応したアニメーション(英 語)が用意されています."**動画〇.〇**"と書かれている 箇所を見つけたら、下記ウェブサイトにアクセスして メールアドレスを登録のうえご覧ください.

https://digital.wwnorton.com/ecb5

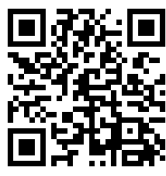

以下のページでは登録・視聴の方法を説明します. 注1) 視聴できる期間は登録から360日間です。 注2)本サービスは予告なく変更・終了する場合がございます.

予めご了承ください

#### 光学顕微鏡では細胞とその構成要素の一部を観察できる

植物や動物の適当な組織から薄い切片を切り出して光学顕微鏡で観察すれば, それが数千の小さな細胞に分かれているのが見える.ただ、細胞がぎっしり詰 まっている場合と、細胞外マトリックス\*(多糖のゲルに埋まったタンパク線維 からなる高密度の物質) で個々に隔てられている場合がある(図1-5).通常の 細胞は、直径約5~20 µm である、細胞が死なないように観察試料を注意深 く扱えば、細胞の内側を小さな粒が動くのが見える、根気強く観察を続ければ ▶ くりと形を変え、2 つに分裂するのを見ることもできる(図 1-4 と

動画 1.1 の コエル胚の細胞分裂の早回しビデオ参照).

\*細胞外マトリックス extracellular matrix : 細胞外基質ともいう. "基質" というよび方は酵 素反応の "基質 (substrate)" と混同するため、 "マ トリックス"と表記する.

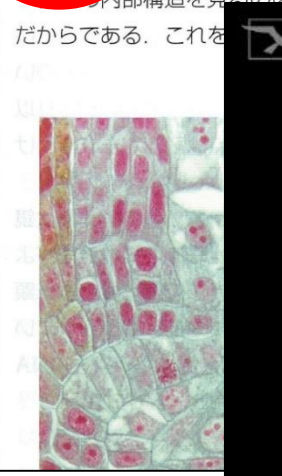

After a day or two, embryonic development is completed and tadpoles hatch from the eggs.

ってい こ染色 で用ま D断面

1.1 Developing Egg Cell

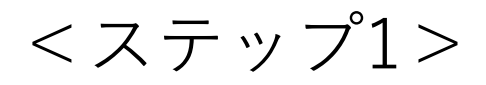

#### <u>https://digital.wwnorton.com/ecb5</u> にアクセスし、「Animations」をクリックします.

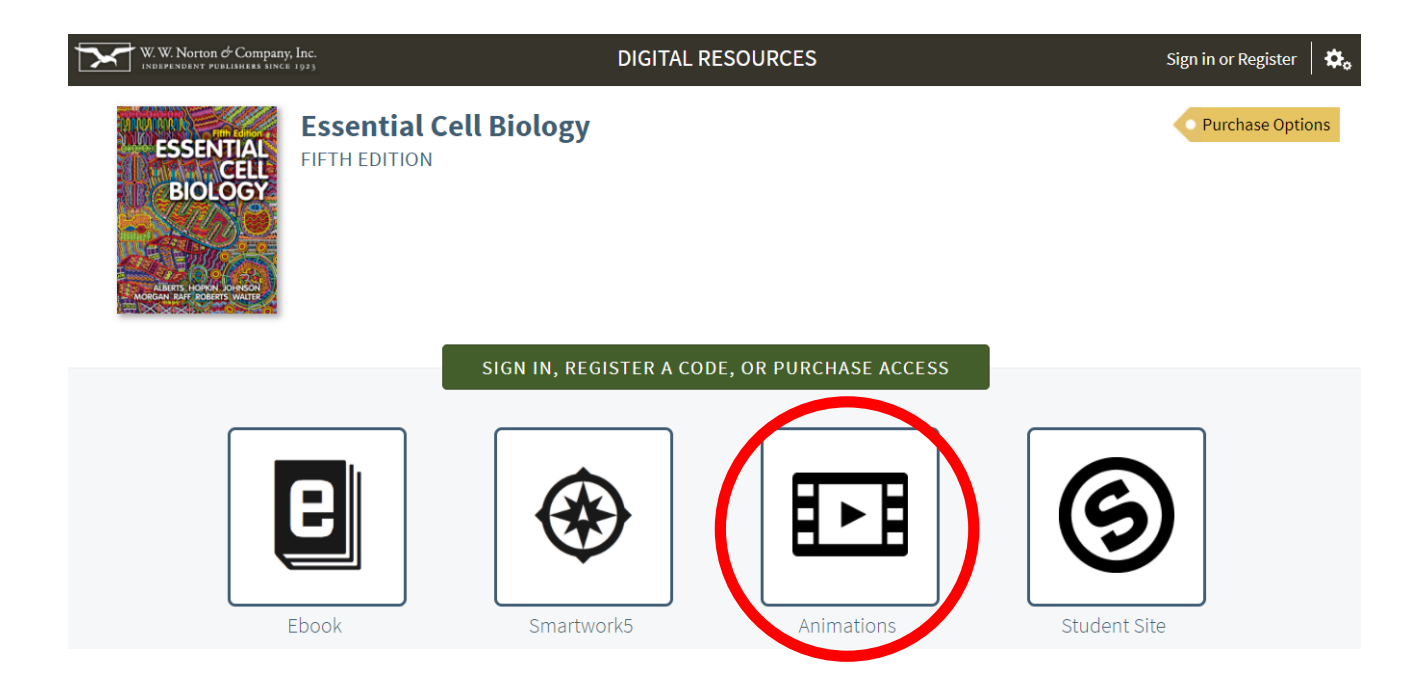

<ステップ2>

#### 以下のボタンを選択し次へ進みます.

| ANIMATIONS                                                                              |  |
|-----------------------------------------------------------------------------------------|--|
|                                                                                         |  |
| W. W. Norton and Company                                                                |  |
| Have you already registered for this product?                                           |  |
| Yes, I want to <b>sign in</b> :                                                         |  |
| My e-mail address is                                                                    |  |
| My password is                                                                          |  |
| Forgot your password?<br>No, I need to register, purchase, or sign up for trial access. |  |
| <ul> <li>Register, Purchase, or Sign Up for Trial Access</li> </ul>                     |  |
| Need help? Contact <u>W. W. Norton Customer Support</u>                                 |  |

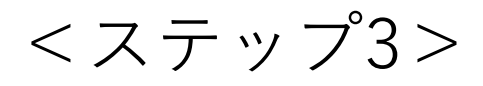

#### 氏名のほか,メールアドレスとパスワードを入力 し,以下のボタンを選択して次へ進みます.

|   | ANIMATIONS                                                                                                    |              |  |
|---|----------------------------------------------------------------------------------------------------|--------------|--|
|   |                                                                                                    |              |  |
|   | W. W. Norton and Company                                                                                       | $\mathbf{X}$ |  |
|   | Register, Purchase, or Sign Up for Trial Access                                                                |              |  |
|   | ankodo taro                                                                                                    |              |  |
|   | nankodo@example.com                                                                                            |              |  |
|   | <b>R</b>                                                                                                    |              |  |
|   | How would you like to get access?                                                                              |              |  |
|   | O I have a registration code:                                                                                  |              |  |
| < | I want to view purchase options <u>(Available for purchase only in the United States and its territories.)</u> |              |  |
|   | O I want to sign up for 21 days of <b>trial access</b>                                                         |              |  |
|   | ← Back Up → Show Purchasing Options                                                                            |              |  |
|   | Need help? Contact <u>W. W. Norton Customer Support</u>                                                        |              |  |

<ステップ4>

#### 前画面で入力したメールアドレスを再度入力し, 次へ進みます.

| ANIMATIONS                                                                   |  |
|------------------------------------------------------------------------------|--|
|                                                                              |  |
| W.W. Norton and Company                                                      |  |
|                                                                              |  |
| Before we show your purchasing options<br>Please confirm your email address: |  |
| nankodo@example.com                                                          |  |
| ← Back Up ✓ Confirm                                                          |  |
| Need help? Contact <u>W. W. Norton Customer Support</u>                      |  |
|                                                                              |  |

<ステップ5>

チェックボックスにチェックを入れた後, プルダ ウンメニューから"not a student"を選択して次へ進 みます.

**※Select Country**はどちらかを選択してください.

| ANIMATIONS |                                                                                                    |  |
|------------|----------------------------------------------------------------------------------------------------|--|
|            |                                                                                                    |  |
|            | W. W. Norton and Company                                                                                                    |  |
|            | Before we show your purchasing options                                                                                                    |  |
|            | I have read and accept <u>Terms of Use</u> and <u>Privacy Policy</u> .                                                                      |  |
|            | If you're a student (or purchasing on benalt of a student), please tell us what <b>school or institution</b> you're using this product for: |  |
| <          | I'm not a student v in Select Country v<br>Select Country                                                                                   |  |
|            | Back Up     Back Up     Canada     Need help? Contact <u>W. W. Norton Customer Support</u>                                                  |  |

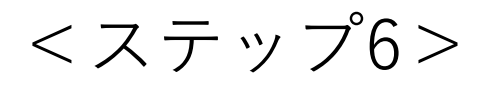

## 以下の通りチェックを入れて次へ進みます.

| ANIMATIONS |                                      |                                                                                                    |                                |
|------------|--------------------------------------|----------------------------------------------------------------------------------------------------|--------------------------------|
|            | W. W. Norton a                       | nd Company                                                                                                    | X                              |
|            | What woul                            | d you like to purchase?                                                                                            |                                |
|            | \$75.00                              | Ebook for Essential Cell Biology<br>Includes access to Smartwork5, Animations, and Student Site.<br>360-day access |                                |
|            | \$35.00                              | Smartwork5 for Essential Cell Biology<br>360-day access                                                            |                                |
|            | FREE                                 | Animations for Essential Cell Biology<br>360-day access                                                            |                                |
|            | FREE                                 | Student Site for Essential Cell Biology<br>360-day access                                                          |                                |
|            | i If you compl<br>additional \$75.00 | ete this purchase now, you can return later to add access to the el<br>)                                           | book for an                    |
|            |                                      | TOTAL P<br>Plus state and local sales tax                                                                          | RICE: FREE<br>c, if applicable |
|            | 🗲 Bac                                | k Up                                                                                                    | - 11                           |

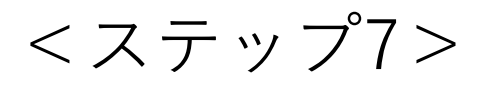

# **"Get Started!"**をクリックしてメールアドレスの登録を完了します.

| ANIMATIONS                                                           |    |  |
|----------------------------------------------------------------------|----|--|
|                                                                      |    |  |
|                                                                      |    |  |
|                                                                      |    |  |
| W.W. Norton and Company                                              | 52 |  |
| W. W. Norton and company                                             | ×  |  |
| You're good to go!                                                   |    |  |
| Name: nankodo taro<br>Email: nankodo@example.com                     |    |  |
| Password:<br>You will receive a receipt for your purchase via email. |    |  |
| ➡ Get Started!                                                       | _  |  |
| Need help? Contact <u>W. W. Norton Customer Support</u>              |    |  |
|                                                                      |    |  |

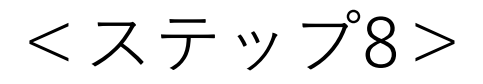

### 以下の画面より「Animations」「Student Site」が ご利用いただけます.

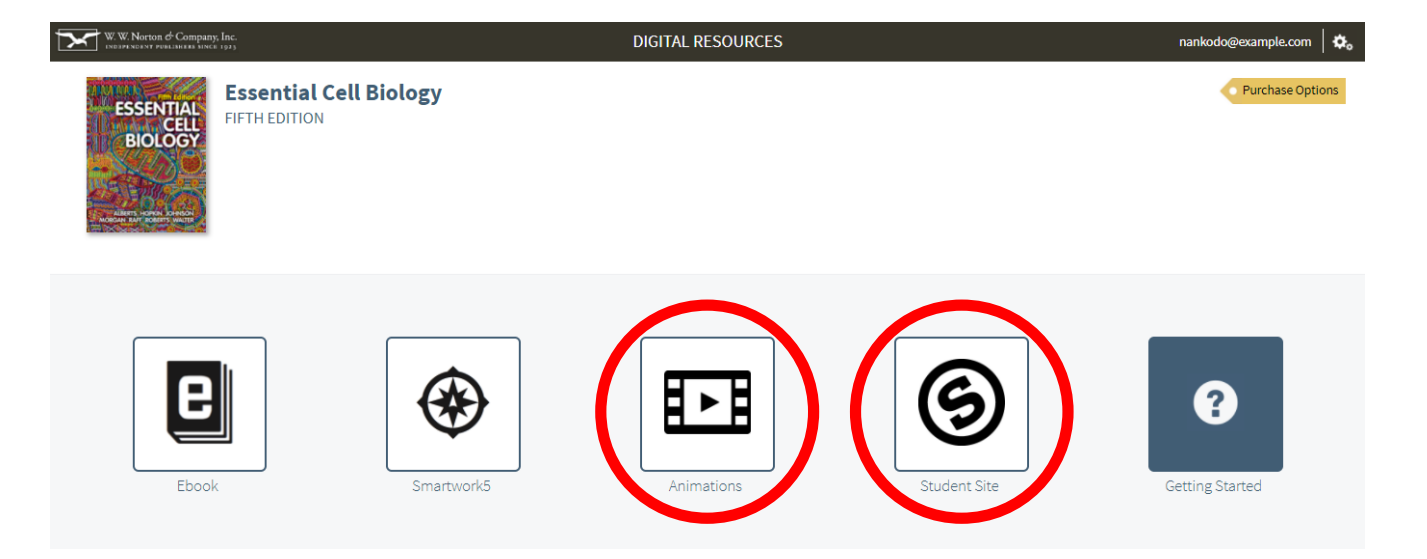

アニメーションはタイトルが章ごとに分かれて表 示されます."WATCH"ボタンを押して視聴をお楽 しみください.

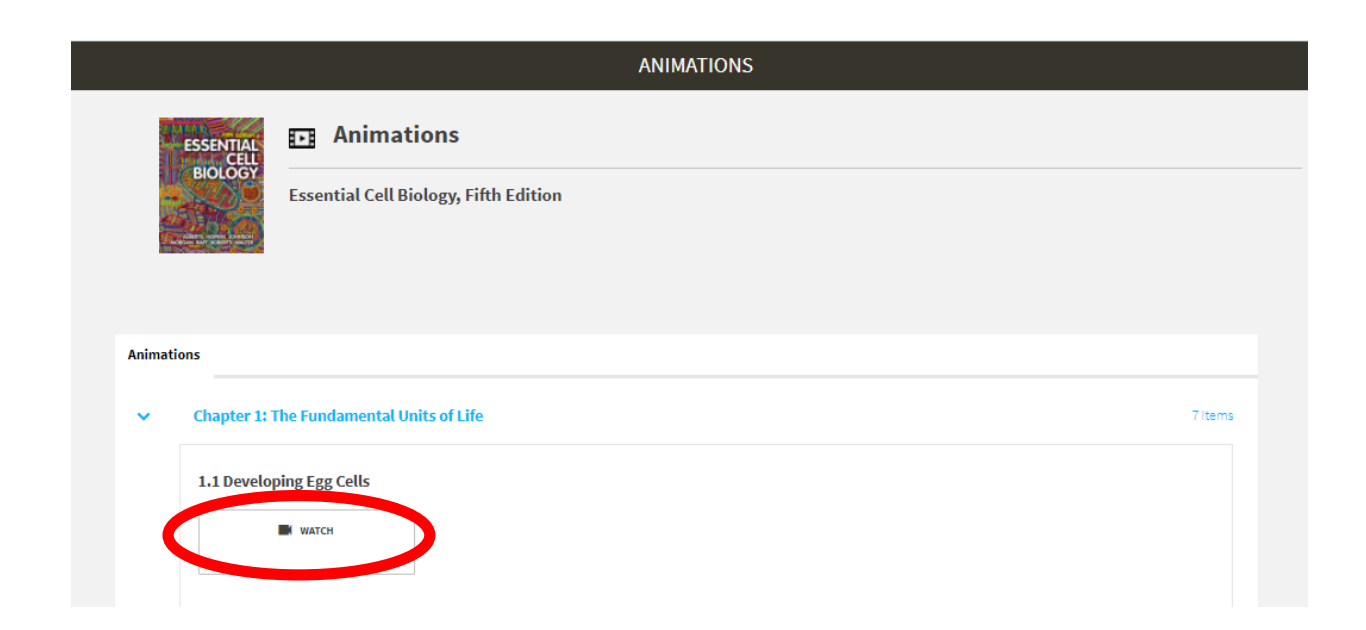